#### CalSAWS | Claiming Process

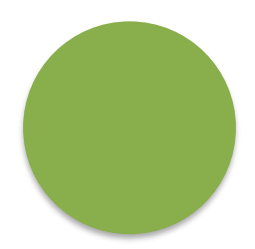

### Index

| Slide Description                      | Slide Numbers |
|----------------------------------------|---------------|
| Why and When to Submit a Claim         | 3             |
| Creating the Claim                     | 4             |
| Claiming Instructions - the Highlights | 5             |
| The Claim Form                         | 6-7           |
| The Cost Allocation Plan               | 8             |
| Revised and Late Claims                | 9             |
| Adjusted Claims                        | 10            |
| CalSAWS Claiming Categories            | 11            |
| Submitting the Claim                   | 12            |
| Approval Signatures                    | 13            |
| Where to Submit the Claim              | 14            |

### County Claiming Why and When to Submit a Claim

- A county should submit a claim when an employee has staffing, or travel cost associated with the CalSAWS project. Some examples are:
  - Short Term Assignments
  - Long Term Assignments
  - Trainings, Summits and Conferences\*
    - + Not all training, summits and conferences are funded, please check in with <u>PMO.Fiscal@CalSAWS.org</u> if you are unsure
- Your county will be given an allocation for your costs, refer to your allocation letters to find where to claim costs
- Claim the cost in the month that your county pays the cost not when the employee pays it
- Claims are submitted by the 20<sup>th</sup> of the month following the cost occurrence (e.g., cost occurred in February then that February claim is due by March 20<sup>th</sup>)
  - If the 20<sup>th</sup> falls on a Saturday claims are due the Friday prior, if the 20<sup>th</sup> falls on a Sunday claims are due that Monday
- If you have a travel allocation and approved costs, please follow the guidelines of your county's travel policy

### County Claiming Creating the Claim

- Claiming instructions and forms are issued after the final prior fiscal year claiming cycle has ended. You can find the instructions and form:
  - Via CIT after in first week of August
  - By contacting <u>PMO.Fiscal@CalSAWS.org</u>
- Use the current SFY 22-23 Claim Form for all costs paid from July 1<sup>st</sup>, 2022, to June 30<sup>th</sup>, 2023
- Forms may be revised throughout the year and sent via the CIT process, old forms must be replaced, or they will not be accepted.
   Examples of changes to claim forms include:
  - Adjustments to the Cost Allocation Plan (CAP) tab
  - Line-item additions
  - Removal of funding categories
  - Federal Fiscal Year updates

### County Claiming Claiming Instructions - the Highlights

- The first two pages have the details of how to fill out the top of the claim form and when to use the Adjusted Checkbox and Version lines
- The following pages will explain what the line items are for and how to fill out the parts of the claim form
  - Remember your allocation will determine where you can claim
- The last page of the instructions provides the who, what and where to submit your claims

Office of Systems Integration Statewide Automated Welfare System (SAWS) Project

#### CalSAWS Project Monthly Expenditure Claim Instructions

#### CLAIMS

To facilitate timely automation of the claim import by OSI-SAWS Financial Management Unit (FMU), please ensure the following formatting rules are applied:

- 1. Do not modify or change the spreadsheet tabs, add extra tabs or external links.
- <u>All values entered into the claim form should be whole numbers</u> (e.g., if the cost is \$1.01 round up to enter \$2.00 on the claim form). Do not cut and paste data from external sources to enter costs.

Claims cannot be imported if the formatting varies from the OSI approved claim form found on the CIT and may result in delayed reimbursement.

Enter the following information:

**County:** Select the county name and number from the drop-down list (e.g., El Dorado - 09, Merced - 24, Riverside - 33, San Bernardino - 36, and Stanislaus - 50).

Contact: Enter the name of the county fiscal contact who prepared the claim.

**Month/Year:** Enter the date as M/1/YY (e.g., 7/1/22). The date will display as Mon-YY (e.g., Jul-22). Always use the number "1" as the day of the month in the date. Do not enter any text in this field.

Adjusted Checkbox and Version: If the claim is an adjusted claim (not the original claim for the month), check the adjusted box and enter the version number of the adjustment (e.g., 1, 2,). Do not place a zero or the word original for the first submission of the claim.

E-mail: Enter the county fiscal contact's e-mail address.

# County Claiming The Claim Form

- The claim form is an Excel workbook with two tabs
  - The Claim
  - The Cost Allocation Plan (CAP) which is linked to the claim form
- County, Month/Year and Version boxes have messages that will appear when you click those lines
- Enter your county name and number from the drop down
- Enter the claim contact name, phone number and the date as 7/1/22
  - Cell protection will only allow usage for SFY 2022/23
- Do not check the adjusted box or add a version if this is not an adjusted claim
- Enter the claiming contact's email address

If any highlighted sections are missing the claim will be returned for completion

| County:                                 | wonth/Year:                          |            |           |
|-----------------------------------------|--------------------------------------|------------|-----------|
| Contact:                                | Adjusted                             | Version:   |           |
| Phone:                                  | E-mail:                              |            |           |
|                                         |                                      |            |           |
|                                         | Part 1 DDPI Application Develop      | nent       |           |
| DD&I Application Development            | Part 1 - Doar Application Develop    | Subline \$ | Rollup \$ |
| Contractor Senices                      |                                      | Oubline u  |           |
| System Integrator                       |                                      |            |           |
| Other Contractor                        |                                      |            |           |
| Total DD&I Application Development Cost | 9                                    |            |           |
| Total DBal Application Detelopment cost | •                                    |            |           |
|                                         | Part 2 - DD&I Non-Application Develo | pment      |           |
| DD&I Non-Application Development        |                                      | Subline \$ | Rollup \$ |
| Personnel                               |                                      |            | 0         |
| Consortium Personnel - County           |                                      |            |           |
| Consortium Personnel - Contractor       |                                      |            |           |
| County Personnel - In County            |                                      |            | 0         |
| Planning and Preparation                |                                      |            |           |
| Manual Conversion                       |                                      |            |           |
| Ancillary Support                       |                                      |            |           |
| Contractor Services                     |                                      |            | 0         |
| System Integrator                       |                                      |            |           |
| Other Contractor                        |                                      |            |           |
| Quality Assurance                       |                                      |            |           |
| Facilities                              |                                      |            | 0         |
| System Integrator                       |                                      |            |           |
| Other Contractor                        |                                      |            |           |
| Software                                |                                      |            | 0         |
| System Integrator                       |                                      |            |           |
| Other Contractor                        |                                      |            |           |
| Production and Operations               |                                      |            | 0         |
| System Integrator                       |                                      |            |           |
| Other Contractor                        |                                      |            |           |
| Travel                                  |                                      |            | 0         |

#### The Claim Form Continued

#### Filling out the Form

- Whole Numbers only, no decimals, round numbers up
- Please do not override data validation in the cells
  - Data validation protects you from entering in incorrect cells and gives you a message regarding that cell
  - Cut and pasting data from another source will override cell protections

| Part 2<br>DD&I Non-Application Development |            |                              |   |
|--------------------------------------------|------------|------------------------------|---|
| Non-Application Development                | Subline \$ | Rollup \$                    |   |
| Personnel                                  |            | 0                            |   |
| Consortium Personnel - County              | 1000.50    | Whole Number                 | × |
| Consortium Personnel - Contractor          |            |                              |   |
| County Personnel - In County               |            | Value must be a whole number |   |
| Planning and Preparation                   |            |                              |   |
| Manual Conversion                          |            | Retry Cancel Help            |   |
| Ancillary Support                          |            |                              |   |

 Check your totals at the bottom and do not enter anything in the advance section

| TOTAL                                                                                                    |               |
|----------------------------------------------------------------------------------------------------|---------------|
| Total Costs (App Dev plus Non-App Dev plus Training plus GA/GR, plus<br>Procurement, plus M&O, plus Covered CA CSC) | <b>1</b> ,001 |
| Less: CDSS Advance                                                                                                  |               |
| Total Claim                                                                                                    | 1.001         |

# County Claiming The Cost Allocation Plan (CAP)

- The CAP tab is linked to the claim form, no entry is made on the CAP
  - Check the top of the form to be sure your information has transferred from the claim
- CAP provides the benefiting program percent as well as the Federal, State and County Share

|            |                            |                     |         | DD&I Non-A  | nulication De | velopment |         |        |        |            |
|------------|----------------------------|---------------------|---------|-------------|---------------|-----------|---------|--------|--------|------------|
|            |                            |                     |         | DDai NUII-A | SEV 2020-21   | velopment |         |        |        |            |
|            |                            |                     |         |             | SFT 2020-21   |           | State   | State  |        |            |
|            |                            | Bro                 | aram    | Brogram     | Pation        | Federal   | Wolfaro | Health | County | Covered CA |
|            | Dreamen                    | Più                 | yran    | Costo       | FIEWIEIUGICC  | Cherro    | Shore   | Share  | County | Covered CA |
|            | Prodram                    | Pe                  | rcent   | COSIS       | F/SW/SH/C/CC  | Snare     | Snare   | Snare  | Snare  | Snare      |
| N          | CalWORKs                   |                     | 32.99%  | \$330       | 100/0/0/0/0   | \$330     | \$0     | \$0    | \$0    | \$0        |
|            | CalFresh                   |                     | 30.70%  | \$307       | 50/50/0/0/0   | \$153     | \$154   | \$0    | \$0    | \$0        |
| Benefiting | CFAP                       |                     | 0.23%   | \$2         | 0/100/0/0/0   | \$0       | \$2     | \$0    | \$0    | \$0        |
| Programs   | Medi-Cal                   |                     | 31.57%  | \$317       | 90/0/10/0/0   | \$285     | \$0     | \$32   | \$0    | \$0        |
|            | Foster Care                |                     | 3.21%   | \$32        | 0/100/0/0/0   | \$0       | \$32    | \$0    | \$0    | \$0        |
|            | Refugee                    |                     | 0.00%   | \$0         | 100/0/0/0/0   | \$0       | \$0     | \$0    | \$0    | \$0        |
|            | CAPI                       |                     | 0.07%   | \$1         | 0/100/0/0/0   | \$0       | \$1     | \$0    | \$0    | \$0        |
|            | Kingap                     |                     | 0.12%   | \$1         | 0/100/0/0/0   | \$0       | \$1     | \$0    | \$0    | \$0        |
|            | CMSP                       |                     | 0.00%   | \$0         | 0/0/100/0/0   | \$0       | \$0     | \$0    | \$0    | \$0        |
|            | GA/GR                      |                     | 1.11%   | \$11        | 0/0/0/100/0   | \$0       | \$0     | \$0    | \$11   | \$0        |
|            | Sub-lotal                  |                     | 100.00% | \$1,001     |               | \$768     | \$190   | \$32   | \$11   | \$0        |
|            | County Share Shift         |                     |         |             |               |           | \$11    |        | (\$11) |            |
|            | Total DD&I Non-App Dev     | Costs               |         | \$1,001     |               | \$768     | \$201   | \$32   | \$0    | \$0        |
|            | General Fund = State Wel   | fare + State Health |         |             |               |           | \$23    | 33     |        |            |
| L          | Be sur                     | e to check tha      | t the   |             |               | 1         |         |        | Total  |            |
|            | total from each section of |                     | on of   |             | Funding       |           |         |        | Total  |            |
|            |                            |                     |         |             | Ratios        |           |         |        | County |            |
|            | the cl                     | aim iransfers to    | ome     |             | Ranos         |           |         |        | Share  |            |
|            | toto                       | al on the CAP to    | ab      |             |               |           |         |        |        |            |

The CAP informs the Quarterly County Share which gives counties their share of the cost of the CalSAWS system and is reflected in each Counties Share of Costs

#### Revised and Late Claims

- <u>Revised Claims</u> are a correction to your original claim submission for the <u>current</u> <u>claiming cycle</u> and are done <u>before</u> the deadline of the 20<sup>th</sup>
  - <u>No adjusted mark or version is required on the claiming template</u>
  - Make it known in your submission email that this is a revision and will replace the original claim
  - Example: A claim was turned in on the 15th, but a cost was missed and needs to be added
    Claims Due Date

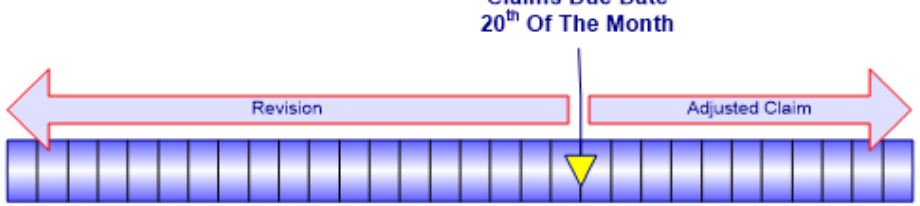

- Late Claims are the first version and submission of a claim turned in after that month's claiming cycle has passed
  - The date for the claim is for when the cost was incurred by the county
  - <u>No adjusted mark or version is required on the claiming template</u>
  - A late claim can be submitted nine (9) months after your county incurred the cost
  - Example: It's January and costs were found for October, but a claim was never submitted. This is a late claim for October, and it's turned in by January 20<sup>th</sup>

In some case forms are updated throughout the year, therefore late claims must be done on the form used at the time of the original claim submission

# County Claiming Continued

### Adjusted Claims

- <u>Adjusted Claims</u> are an addition or subtraction of a cost to an existing claim made after the claim has been processed
  - Check the adjusted box and mark the version number = 1,2,3, etc.
    - + Be sure this transfers to the CAP page, or claims will be returned
    - Note: this is the only time a number is placed in the Version line. <u>There is no "original" or zero</u> version
- <u>Two Types</u> of Adjusted Claims
  - A "<u>zero total"</u> adjusted claim is when an amount is taken out (-) of one line item and moved (+) to another line item
  - A <u>"new total</u>" adjusted claim when a missed amount is added, or an incorrect amount is deducted.

#### The only time a zero-amount claim is submitted is in an adjustment

| Contact:                                     | Adjusted 🔽                             | Version:   | 1                 |  |  |
|----------------------------------------------|----------------------------------------|------------|-------------------|--|--|
| Phone:                                       | E-mail:                                | sample@:   | sample@sample.com |  |  |
|                                              |                                        |            |                   |  |  |
|                                              | Part 1                                 |            |                   |  |  |
|                                              | DD&I Application Developme             | nt         |                   |  |  |
| Application Development                      |                                        | Subline \$ | Rollup \$         |  |  |
| Contractor Services                          |                                        |            | 0                 |  |  |
| System Integrator                            |                                        |            |                   |  |  |
| Other Contractor                             |                                        |            |                   |  |  |
| Total DD&I Application Development           |                                        |            | Ö                 |  |  |
|                                              | Part 2<br>D&I Non-Application Developr | nent       |                   |  |  |
| Non-Application Development                  |                                        | Subline \$ | Rollup \$         |  |  |
| Personnel                                    |                                        |            | (1,234)           |  |  |
| Consortium Personnel - County                |                                        | (1,234)    |                   |  |  |
| Consortium Personnel - Contractor            |                                        |            |                   |  |  |
| County Personnel - In County                 |                                        |            |                   |  |  |
| Contractor Services                          |                                        |            | 0                 |  |  |
| System Integrator                            |                                        |            |                   |  |  |
| Other Contractor                             |                                        |            |                   |  |  |
| Quality Assurance                            |                                        |            |                   |  |  |
| Legal                                        |                                        |            |                   |  |  |
| Facilities                                   |                                        |            | 0                 |  |  |
| System Integrator                            |                                        |            |                   |  |  |
| Other Contractor                             |                                        |            |                   |  |  |
| Hardware                                     |                                        |            | 0                 |  |  |
| System Integrator                            |                                        |            |                   |  |  |
| Other Contractor                             |                                        |            |                   |  |  |
| Software                                     |                                        |            | <u></u>           |  |  |
| System Integrator                            |                                        |            |                   |  |  |
| Other Contractor                             |                                        |            |                   |  |  |
| Production and Operations                    |                                        |            | Q.                |  |  |
| System Integrator                            |                                        |            |                   |  |  |
| Other Contractor                             |                                        |            |                   |  |  |
| Travel                                       |                                        |            | 1,234             |  |  |
| Consortium Travel                            |                                        |            |                   |  |  |
| County Travel                                |                                        | 1,234      |                   |  |  |
| Total DD&I Non-Application Development Costs | 1                                      |            | 0                 |  |  |

In some case forms are updated throughout the year, therefore adjustments must be done on the form used at the time of the original claim submission.

#### CalSAWS Claiming Categories

#### Consortium Personnel – County:

Salaried county staff that work for/at the CalSAWS Consortium DD&I project team (Example: A CalSAWS Regional Manager that is a Yolo County employee). Enter the actual costs paid for county staff serving on the CalSAWS Consortium DD&I project team. Staff costs include salaries and benefits.

#### Consortium Personnel – Contractor:

County's contract staff that work for/at the CalSAWS Consortium DD&I project team (Example: CSAC and RGS employees). Enter the actual costs paid for contracted staff serving on the CalSAWS Consortium DD&I project team. Only San Bernardino County will be claiming expenses for Contractor staff.

#### County Personnel – In County:

Salaried county staff that work on CalSAWS activities from/at the county (Example: County support staff). Enter the actual costs paid for county staff providing local support for planning and preparation manual conversion and ancillary development. Staff costs include salaries and benefits.

| 1  |                                              |                             |            |                                         |
|----|----------------------------------------------|-----------------------------|------------|-----------------------------------------|
| 2  |                                              |                             |            |                                         |
| 3  | County:                                      | Month/Year:                 |            |                                         |
| 4  |                                              |                             |            |                                         |
| 5  | Contact:                                     | Adjusted 🗌                  | Version:   |                                         |
| 6  |                                              |                             |            |                                         |
| 7  | Phone:                                       | E-mail:                     | sample     | @sample.com                             |
| 8  |                                              |                             |            |                                         |
| 10 |                                              | Part 1                      |            | _                                       |
| 11 | DI                                           | D&I Application Development |            | ¢                                       |
| 13 | Application Development                      |                             | Subline S  | Pollup S                                |
| 14 | Contractor Services                          |                             | Subinic a  |                                         |
| 15 | System Integrator                            |                             |            |                                         |
| 16 | Other Contractor                             |                             |            |                                         |
| 17 | Total DD&I Application Development           |                             |            | 100000000000000000000000000000000000000 |
| 18 |                                              |                             |            | 1                                       |
| 19 |                                              | Part 2                      |            |                                         |
| 20 | DD8                                          | I Non-Application Developme | nt         |                                         |
| 22 | Non-Application Development                  |                             | Subline \$ | Rollup S                                |
| 23 | Personnel                                    |                             |            |                                         |
| 24 | Consortium Personnel - County                |                             |            |                                         |
| 25 | Consortium Personnel - Contractor            |                             |            |                                         |
| 26 | County Personnel - In County                 |                             |            | Ŭ.                                      |
| 27 | Planning and Preparation                     |                             |            |                                         |
| 28 | Manual Conversion                            |                             |            |                                         |
| 29 | Ancillary Support                            |                             |            |                                         |
| 30 | Contractor Services                          |                             |            | Ŭ                                       |
| 31 | System Integrator                            |                             |            |                                         |
| 32 | Other Contractor                             |                             |            |                                         |
| 33 | Quality Assurance                            |                             |            |                                         |
| 34 | Legal                                        |                             |            |                                         |
| 35 | Facilities                                   |                             |            | 0                                       |
| 36 | System Integrator                            |                             |            |                                         |
| 37 | Other Contractor                             |                             |            |                                         |
| 38 | Hardware                                     |                             |            | 0                                       |
| 39 | System Integrator                            |                             |            |                                         |
| 40 | Other Contractor                             |                             |            |                                         |
| 41 | Software                                     |                             |            |                                         |
| 42 | System Integrator                            |                             |            |                                         |
| 43 | Other Contractor                             |                             |            |                                         |
| 44 | Production and Operations                    |                             |            |                                         |
| 45 | System integrator                            |                             |            |                                         |
| 46 | Uther Contractor                             |                             |            |                                         |
| 41 | Connectium Travel                            |                             |            |                                         |
| 48 | County Travel                                |                             |            |                                         |
| 43 | Total DD&I Non Application Development Costs |                             |            | 11111111111111111111111111111111111111  |

Submitting the Claim

# When Submitting your Email to OSI, CDSS and CalSAWS:

- 1. Attach the Excel file of your claim
- 2. A PDF containing in order: all pages of the claim form and signature page followed by all pages of the CAP.
- 3. For CalSAWS submit back-up documentation supporting the claim
  - Please provide a breakdown of both salary and travel by individual per program
- 4. Please put your county name and claim title in the subject line of your claim submission email
- 5. Set your scanner to lower resolution to keep files manageable and easier to email
- 6. Remember to included all 3 agencies when submitting original, revised, late and adjusted claims

# County Claiming Approval Signatures

With the onset of the Public Health Emergency (PHE) in March of 2020, the State issued updated instructions for county claiming approvals for the PDF version of the claim forms

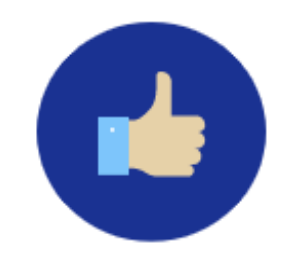

The State will accept any e-signature, such as DocuSign if it has the e-signature stamp feature

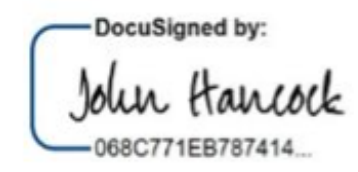

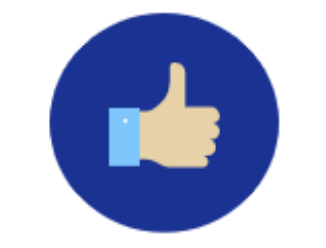

Adobe Acrobat Sign is another example that has the e-signature stamp feature

| 1 A A A A A A A A A A A A A A A A A A A |               |                |
|-----------------------------------------|---------------|----------------|
| 1 5                                     | innation To   | at             |
| V 0                                     | agnaciane 1 e | isi            |
|                                         | 0             | Charge Sold of |

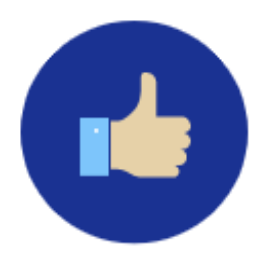

The original process using wet ink signatures and sending the scanned copy will be accepted

SIGNATURE OF COUNTY AUDITOR

Cut and pasted, typed in signatures or personalized signature stamps will **not** be accepted.

MSWord Signature

DATE

# County Claiming Where to Submit the Claim

Please submit all claims with the following in (3) separate attachments:

Deviations from the instructions may result in delayed or rejected claims

- 1. Excel file of completed claim (Do not modify the printer settings)
- 2. PDF of the approved signed and dated claim and CAP tab in this order
- 3. PDF or Excel of backup documents supporting the claim

In one email submit original, late, and adjusted claims to the following (3) agencies with county name, claim name, and date in subject line of email:

- 1. To: California Department of Social Services E-mail: <u>SAWS.CountyClaims@dss.ca.gov</u>
- To: Office of Systems Integration SAWS Financial Management Unit (FMU) E-mail: <u>SAWSFiscal@osi.ca.gov</u>
- To: CalSAWS Fiscal Claims E-mail: <u>PMO.Fiscal@CalSAWS.org</u>

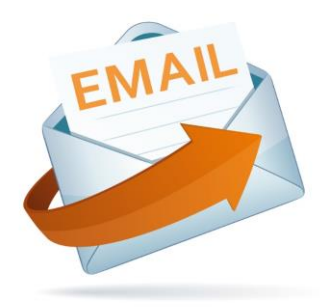

#### Questions? Contact <a href="mailto:PMO.Fiscal@CalSAWS.org">PMO.Fiscal@CalSAWS.org</a>